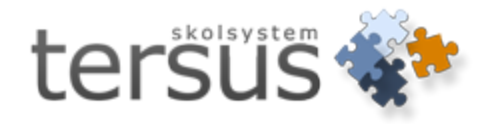

## Lägga till nytt ämne i Adela Grundskola

Publicerad 2013-12-10

Tersus Skolsystem AB Lilla Nygatan 2, 411 08 Göteborg Tel: 031-85 70 50

## Lägga till nytt ämne i Adela Grundskola

1. Starta Adela Administration. Logga in.

2. Gå till menyn **Behörighet -> Användare** och leta upp den användare som skall registrera nya ämnen.

| Adm  | iinistrera användare  | 2       |           |                                       |              |                  |                       |        |                |                    | ×             |
|------|-----------------------|---------|-----------|---------------------------------------|--------------|------------------|-----------------------|--------|----------------|--------------------|---------------|
| Orga | anisationsenhet: 💋 GÖ | ÓTEBORG |           |                                       |              |                  |                       |        |                |                    | •             |
| Anv  | ändamamn: TERS        |         |           |                                       |              |                  |                       |        | Visa enda      | as aktiva den: 201 | 3-09-02       |
| Nam  | in:                   |         |           |                                       |              |                  |                       |        | 1              |                    | S <u>ö</u> k  |
|      | Användarnamn          | Förnamn | Efternamn | Enhet                                 | Konto status | Konto låst datum | Lösenord utgångsdatur | Profil | [2] Skapad dat | [1] Autentisering  |               |
|      | TERSUS                | Torsten | Eriksson  | GÖTEBORG                              | OPEN         |                  |                       | TERSUS | 2010-08-04 13  | Adela              |               |
|      | TERSUS                | Torsten | Eriksson  | Tersus Kulturskola                    | OPEN         |                  |                       | TERSUS | 2010-08-04 13  | Adela              |               |
|      | TERSUS                | Torsten | Eriksson  | Tersus Fritids                        | OPEN         |                  |                       | TERSUS | 2010-08-04 13  | Adela              |               |
|      | TERSUS                | Torsten | Eriksson  | Tersus Gymnasieskola                  | OPEN         |                  |                       | TERSUS | 2010-08-04 13  | Adela              |               |
|      |                       | 1       | 1         |                                       |              |                  |                       |        |                |                    |               |
|      |                       | ••••••  | •         | 1                                     |              |                  |                       |        |                |                    |               |
|      |                       |         |           |                                       |              |                  |                       |        |                |                    |               |
|      |                       | 1       | 1         | 1                                     |              |                  | 1                     |        | 1              |                    |               |
|      |                       |         |           | · · · · · · · · · · · · · · · · · · · |              |                  |                       |        |                |                    |               |
|      |                       |         |           |                                       |              |                  |                       |        |                |                    |               |
|      |                       |         |           |                                       |              |                  |                       |        |                |                    |               |
|      |                       | 1       | İ         |                                       |              |                  |                       |        | 1              |                    |               |
|      |                       |         |           |                                       |              |                  |                       |        |                |                    |               |
|      |                       |         |           |                                       |              |                  |                       |        |                |                    |               |
|      |                       |         |           |                                       |              |                  |                       |        |                |                    |               |
|      |                       | į       | i         | ļ                                     | įį           |                  | .i                    |        | l              |                    |               |
|      |                       |         |           |                                       |              |                  |                       |        |                | Spara              | <u>S</u> täng |

3. Titta efter vilka användargrupper som är kopplade till användaren genom att markera raden och *högerklicka*. Välj **Redigera användare**.

| Administrera använ    | dare                 |                                   |          |       |  |  |  |  |  |
|-----------------------|----------------------|-----------------------------------|----------|-------|--|--|--|--|--|
| Organisationsenhet: [ | 🕽 GÖTEBORG           |                                   |          |       |  |  |  |  |  |
| Användarnamn:         | BS                   |                                   |          |       |  |  |  |  |  |
| Name                  |                      |                                   |          |       |  |  |  |  |  |
|                       |                      |                                   |          |       |  |  |  |  |  |
| Användarnam           | n Förnamn            | Efternamn                         |          | Enhet |  |  |  |  |  |
| TERSUS                | Torsten              | Friksson                          | GÖTFRORG |       |  |  |  |  |  |
| TERSUS                | Lägg till ny anvär   | Lägg till ny användare            |          |       |  |  |  |  |  |
| TERSUS                | Redigera använd      | Redigera användare                |          |       |  |  |  |  |  |
| TERSUS                | Markera använda      | Markera användare för borttagning |          |       |  |  |  |  |  |
|                       | Reparera använ       | Reparera användare                |          |       |  |  |  |  |  |
|                       | Lås användarens      | Lås användarens konto             |          |       |  |  |  |  |  |
|                       | Lås upp använda      | arens konto                       |          |       |  |  |  |  |  |
|                       | <br>Framtvinga löser | nordsbyte vid nästa ink           | ggning   |       |  |  |  |  |  |
|                       | Byt lösenord         |                                   |          |       |  |  |  |  |  |
|                       |                      |                                   |          |       |  |  |  |  |  |
|                       | Markera alla         |                                   |          |       |  |  |  |  |  |
|                       | Avmarkera alla       |                                   |          |       |  |  |  |  |  |
|                       |                      |                                   |          |       |  |  |  |  |  |
|                       |                      |                                   |          |       |  |  |  |  |  |
|                       |                      |                                   |          |       |  |  |  |  |  |
|                       | ··· Visa kolumner    |                                   |          |       |  |  |  |  |  |
|                       | Sortering            |                                   |          |       |  |  |  |  |  |
|                       |                      |                                   |          | ,     |  |  |  |  |  |

| Redigera användare   Image: Control of the second second |                                       |                        |                   |
|----------------------------------------------------------------------------------------------------|---------------------------------------|------------------------|-------------------|
| Login uppgifter   QK     Anvandamamn:   TERSUS     Lösenord:   yxxxxxxxxxxx     Personuppgifter   Byt lösen     PersonNr:   10000103-TF32     Förnamn:   Torsten     Efternamn:   Eriksson     Profil   Gäller from:     Gäller from:   2010-04-16     Antal felaktiga inloggningar:   Lös.byte (dagar):     Återanv. lösenord ant. byt:   Avstängd     Tvinga fram lösenordsbyte vid nästa inloggning   Webbanvändare     Kopiera till webbkonto   Imaktivätestid (min)     Organisationer   Användargrupper     GÖTEBORG*   ADM     Tersus Fritids   RAPPORTER     Tersus Gymnasieskola   SMS_MAIL                                                                                                    | Redigera användare                    |                        | ×                 |
| Anvandamamn:   TERSUS     Lösenord:   presenuesses     Personuppgifter   Byt lösen     PersonNr:   10000103-TF32     Förnamn:   Torsten     Efternamn:   Eriksson     Profil   Gäller from:     Antal felaktiga inloggningar:   Lös.byte (dagar):     Återanv. lösenord ant. byt:   Avstängd     T vinga fram lösenordsbyte vid nästa inloggning     Webbanvändare     Kopiera till webbkonto     GöTEBORG *     ADM     Tersus Fritids     Tersus Gymnasieskola                                                                                                    | Login uppgifter                       |                        | OK.               |
| Lösenord:                                                                                                    | Anvandarnamn: TERSUS                  | L                      | UK                |
| Extern autentisering   Byt lösen     Personuppgifter   PersonNr:     10000103-TF32   Förnamn:     Förnamn:   Torsten     Efternamn:   Eriksson     Profil   Gäller from:     Säller from:   2010-04-16     Anlautningstid (min):   Inaktivitetstid (min):     Antal felaktiga inloggningar:   Lös.byte (dagar):     Återanv. lösenord ant. byt:   Avstängd     Tvinga fram lösenordsbyte vid nästa inloggning     Webbanvändare     Kopiera till webbkonto     Organisationer   Användargrupper     GÖTEBORG*   ADM     RAPPORTER     Tersus Fritids   RAPPORTER     Tersus Gymnasieskola   SMS_MAIL                                                                                                    | Lösenord:                             |                        | <u>A</u> vbryt    |
| Personuppgifter     PersonNr:   10000103-TF32     Förnamn:   Torsten     Efternamn:   Eriksson     Profil   Gäller from:     2010-04-16   tom:     Anlsutningstid (min):   Inaktivitetstid (min):     Antal felaktiga inloggningar:   Lös.byte (dagar):     Återanv. lösenord ant. byt:   Avstängd     Tvinga fram lösenordsbyte vid nästa inloggning     Webbanvändare     Kopiera till webbkonto     Organisationer   ADM     RAPPORTER     Tersus Fritids   RAPPORTER     Tersus Gymnasieskola   SMS_MAIL                                                                                                    | 🔲 Extern autenti                      | isering                | <u>B</u> yt lösen |
| PersonNr:   10000103-TF32     Förnamn:   Torsten     Efternamn:   Eriksson     Profil   Gäller from:     Gäller from:   2010-04-16     Anlsutningstid (min):   Inaktivitetstid (min):     Antal felaktiga inloggningar:   Lös.byte (dagar):     Återanv. lösenord ant. byt:   Avstängd     T vinga fram lösenordsbyte vid nästa inloggning     Webbanvändare     Kopiera till webbkonto     Organisationer   Användargrupper     GÖTEBORG *   ADM     Tersus Fritids   RAPPORTER     Tersus Gymnasieskola   SMS_MAIL                                                                                                    | Personuppgifter                       |                        |                   |
| Förnamn:   Torsten     Efternamn:   Eriksson     Profil   Gäller from:     Gäller from:   2010-04-16     Anlsutningstid (min):   Inaktivitetstid (min):     Antal felaktiga inloggningar:   Lös.byte (dagar):     Återanv. lösenord ant. byt:   Avstängd     Tvinga fram lösenordsbyte vid nästa inloggning     Webbanvändare     Kopiera till webbkonto     Organisationer   Användargrupper     GÖTEBORG*   ADM     Tersus Fritids   RAPPORTER     Tersus Gymnasieskola   SMS_MAIL                                                                                                    | PersonNr: 10000103-TF32               |                        |                   |
| Efternamn:   Eriksson     Profil   Gäller from:     2010-04-16   tom:     Anlsutningstid (min):   Inaktivitetstid (min):     Antal felaktiga inloggningar:   Lös.byte (dagar):     Återanv. lösenord ant. byt:   Avstängd     Tvinga fram lösenordsbyte vid nästa inloggning     Webbanvändare     Kopiera till webbkonto     Organisationer   Användargrupper     GÖTEBORG   ADM     Tersus Fritids   RAPPORTER     Tersus Gymnasieskola   SMS_MAIL                                                                                                    | Förnamn: Torsten                      |                        |                   |
| Profil   Gäller from:   2010-04-16   tom:     Anlsutningstid (min):   Inaktivitetstid (min):   Anlauthivitetstid (min):     Antal felaktiga inloggningar:   Lös.byte (dagar):     Återanv. lösenord ant. byt:   Avstängd     T vinga fram lösenordsbyte vid nästa inloggning     Webbanvändare     Kopiera till webbkonto     Organisationer   Användargrupper     GÖTEBORG   ADM     Tersus Fritids   RAPPORTER     Tersus Gymnasieskola   SMS_MAIL                                                                                                    | Efternamn: Eriksson                   |                        |                   |
| Protil   Gäller from:   2010-04-16   tom:     Anlsutningstid (min):   Inaktivitetstid (min):   Anlauthivitetstid (min):     Antal felaktiga inloggningar:   Lös.byte (dagar):     Återanv. lösenord ant. byt:   Avstängd     T vinga fram lösenordsbyte vid nästa inloggning     Webbanvändare     Kopiera till webbkonto     Organisationer   Användargrupper     GÖTEBORG   ADM     Tersus Fritids   RAPPORTER     Tersus Gymnasieskola   SMS_MAIL                                                                                                    |                                       |                        |                   |
| caller from:   2010-04-16   tom:     Anlsutningstid (min):   Inaktivitetstid (min):     Antal felaktiga inloggningar:   Lös.byte (dagar):     Återanv. lösenord ant. byt.:   Avstängd     Tvinga fram lösenordsbyte vid nästa inloggning     Webbanvändare     Kopiera till webbkonto     Organisationer   Användargrupper     GÖTEBORG*   ADM     Tersus Fritids   RAPPORTER     Tersus Gymnasieskola   SMS_MAIL                                                                                                    | Profil                                |                        |                   |
| Anlsutningstid (min):<br>Antal felaktiga inloggningar:<br>Återanv. lösenord ant. byt:<br>Tvinga fram lösenordsbyte vid nästa inloggning<br>Webbanvändare<br>Kopiera till webbkonto<br>Organisationer<br>Användargrupper<br>GÖTEBORG<br>ADM<br>Tersus Fritids<br>Tersus Gymnasieskola<br>SMS_MAIL                                                                                                    | Galler from: 2010-04-1                | 6 tom:                 |                   |
| Antal felaktiga inloggningar: Lös.byte (dagar):<br>Àteranv. lösenord ant. byt: Avstängd<br>Tvinga fram lösenordsbyte vid nästa inloggning<br>Webbanvändare<br>Kopiera till webbkonto<br>Organisationer<br>Användargrupper<br>GÖTEBORG<br>Tersus Fritids<br>Tersus Sritids<br>SMS_MAIL                                                                                                    | Anlsutningstid (min):                 | Inaktivitetstid (min): |                   |
| Återanv. lösenord ant. byt.:   Avstängd     T vinga fram lösenordsbyte vid nästa inloggning     Webbanvändare     Kopiera till webbkonto     Organisationer     Användargrupper     GÖTEBORG*     ADM     Tersus Fritids     Tersus Gymnasieskola                                                                                                    | Antal felaktiga inloggningar:         | Lös.byte (dagar):      |                   |
| Tvinga fram lösenordsbyte vid nästa inloggning     Webbanvändare     Kopiera till webbkonto     Organisationer     Användargrupper     GÖTEBORG *     ADM     Tersus Fritids     Tersus Gymnasieskola                                                                                                    | Återanv. lösenord ant. byt.:          | Avstängd               |                   |
| Webbanvändare   Kopiera till webbkonto   Organisationer   Användargrupper   GÖTEBORG   ADM   Tersus Fritids   RAPPORTER   Tersus Gymnasieskola                                                                                                    | 🔲 Tvinga fram lösenordsbyte vid nästa | a inloggning           |                   |
| Organisationer Användargrupper   GÖTEBORG * ADM   Tersus Fritids RAPPORTER   Tersus Gymnasieskola SMS_MAIL                                                                                                    | -Webbanvändare                        |                        |                   |
| Organisationer Användargrupper   GÖTEBORG * ADM   Tersus Fritids RAPPORTER   Tersus Gymnasieskola SMS_MAIL                                                                                                    | 🗖 Kopiera till webbkonto              | <b>T</b>               |                   |
| Organisationer Användargrupper   GÖTEBORG* ADM   Tersus Fritids RAPPORTER   Tersus Gymnasieskola SMS_MAIL                                                                                                    |                                       |                        |                   |
| GÖTEBORG * ADM   Tersus Fritids RAPPORTER   Tersus Gymnasieskola SMS_MAIL                                                                                                    | Organisationer 🔺                      | Användargrupper        |                   |
| Tersus Fritids RAPPORTER<br>Tersus Gymnasieskola SMS_MAIL                                                                                                    | GÖTEBORG *                            | ADM                    |                   |
| Tersus Gymnasieskola SMS_MAIL                                                                                                    | Tersus Fritids                        | RAPPORTER              |                   |
|                                                                                                    | Tersus Gymnasieskola                  | SMS_MAIL               |                   |

4. Kontrollera att du har full behörighet för "Adm. ämnen" på någon av de grupper som användaren är kopplad till. Bilderna nedan visar sökvägen.

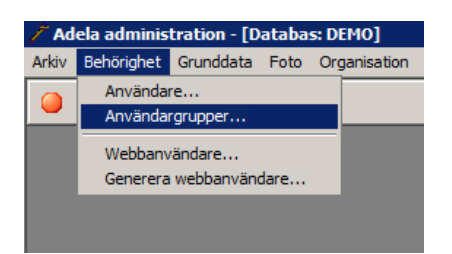

| dministrera | användar     | grupper                   |                   |          | × |
|-------------|--------------|---------------------------|-------------------|----------|---|
| N           | amn          | [1] Be                    | skrivning         |          |   |
| ADM _       |              | Full hebörighet           |                   |          |   |
| LÄRAR       | Lägg till ny | användargrupp             |                   |          |   |
| RAPPO       | Markera a    | nvändargrupp för borttag  | ning              |          |   |
| SMS_M       | Reparera     | användargrupp             |                   |          |   |
| STUDIE      | Redigera b   | ehörighet för funktioner. |                   |          |   |
| SUPPO       | Redigera b   | ehörighet för fasta rappo | orter - BOGR      |          |   |
| TEST        | Redigera b   | ehörighet för fasta rappo | orter - Gymnasiu  |          |   |
| TITTA       | Redigera b   | ehörighet för fasta rappo | orter - Kultursko | la       |   |
|             | Redigera b   | ehörighet för antecknings | skategorier       |          |   |
| -           | Kaniara      |                           |                   |          |   |
| L           | Kopiera      |                           |                   |          |   |
|             |              |                           |                   |          |   |
|             |              |                           |                   |          |   |
|             |              |                           |                   |          |   |
|             |              |                           | Stäng             | Cooro    | 1 |
|             |              |                           | Juany             | <u> </u> | ] |

| dministrera                             | Denorignet                                           |         |               |
|-----------------------------------------|------------------------------------------------------|---------|---------------|
| Anvandargri<br>Vəmn                     |                                                      |         | Spara         |
|                                         |                                                      |         |               |
| Beskrivning                             | Full behörighet                                      |         | <u>S</u> täng |
| 🛛 Adela mu                              | °ik                                                  |         |               |
| Schema                                  |                                                      |         |               |
| 🖸 Adela ad                              | ministration                                         |         |               |
| LØ Beni                                 | strera informationshild                              |         |               |
|                                         | bebörighet                                           |         |               |
|                                         | gunddata                                             |         |               |
|                                         | aranadada<br>adm. Skola profil                       |         |               |
|                                         | Rensa val (planering)                                |         |               |
| I Lŏ,                                   | Aoduler                                              |         |               |
| I Lŏž                                   | dm. anteckningskategorier                            |         |               |
|                                         | Personaltitlar                                       |         |               |
| [];                                     | ersonallinar                                         |         |               |
|                                         | Sumporieskolo                                        |         |               |
| 1 []                                    | Ayini asieskola<br>Artiklar                          |         |               |
|                                         | Nuna<br>Mar Skolatur                                 |         |               |
| 1 [][[]                                 | kani, sikola op<br>Holadagar                         |         |               |
|                                         | anguagai<br>Adm. Kontaktooroon rollor                |         |               |
| [])                                     | kam. Kontaktperson toller                            |         |               |
| [])                                     | kani, grunaaka<br>Mari prudaklass                    |         |               |
|                                         | instillainger                                        |         |               |
|                                         | kani, inistaliringal<br>Mari kommun                  |         |               |
| 1 [2)                                   | Adm. Kommun                                          |         |               |
| 1 [2)                                   | kulli. Iasal                                         |         |               |
| [2)                                     | kam, modersmai<br>Vdm. porcensik storovi             |         |               |
|                                         | kam, personaikategon<br>Man, Semen                   |         |               |
|                                         |                                                      |         |               |
|                                         | van, systemitiasser<br>Van Oreskekoder               |         |               |
|                                         | van. orsakskoder                                     |         |               |
|                                         | Van. Insaiskouel                                     |         |               |
| [2)                                     | van, bevyg<br>Van berekontekpersonroller             |         |               |
|                                         | vani, ban Kontakpeisoni oliel<br>Vanisistrera roller |         |               |
| р — — — — — — — — — — — — — — — — — — — | foto                                                 |         |               |
|                                         |                                                      |         |               |
|                                         | uyanısation                                          | -       |               |
| 118) Adminis                            | tration - grunddata - ämnen                          | <b></b> |               |
|                                         |                                                      | -       |               |

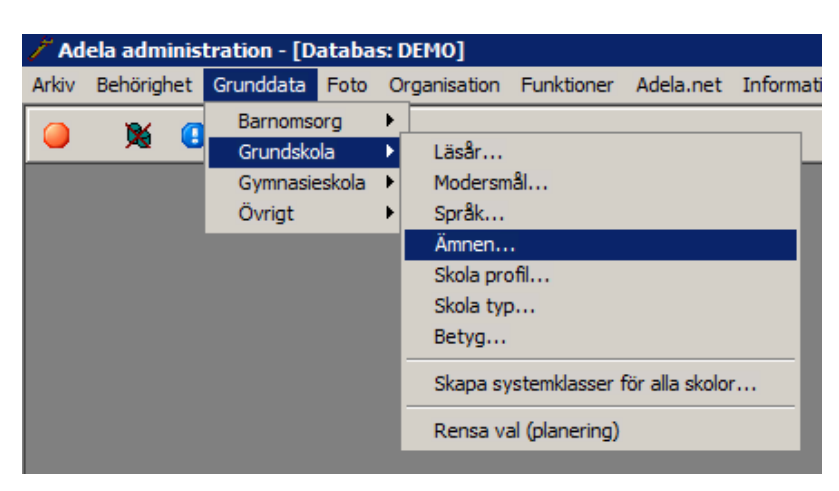

5. Gå till menyvalet Grundskola-> Ämnen...

6. Kontrollera först att det ämne du vill registrera inte redan finns i Adela. Om inte, *högerklicka* i tabellen och välj Lägg till nytt ämne.

| Ämnesbeteckning                                                                                                    |                                                                                                    | [1] Ämneskod                    | Ämnesort    | Betyg | Alt. B-språk | Ε |  |  |
|----------------------------------------------------------------------------------------------------|----------------------------------------------------------------------------------------------------|---------------------------------|-------------|-------|--------------|---|--|--|
| Alt. MSPR-språkval                                                                                                    |                                                                                                    | ALT                             | 00          |       |              |   |  |  |
| Biologi<br>Bid<br>Dans i förberedande dansarutbi<br>Engelska/alt MSPR<br>Engelska<br>Elevens val Läg<br>Elevens val 2 Ma<br>Förstärkt engelska Adu<br>Förstärkt svenska Ma |                                                                                                    | BI                              | 13          |       |              |   |  |  |
| Bild                                                                                                    |                                                                                                    | BL                              | 01          |       |              |   |  |  |
| Dans i förberedande dans                                                                                                    | arutbi                                                                                                    | DNS                             | 26          |       |              |   |  |  |
| Engelska/alt MSPR                                                                                                    |                                                                                                    | EN                              |             |       |              |   |  |  |
| Engelska                                                                                                    |                                                                                                    | EN                              | 04          | V     |              |   |  |  |
| Elevens val                                                                                                    | Läg                                                                                                    | g till nytt ämne                |             | Ĩ     |              |   |  |  |
| Elevens val 2                                                                                                    | Mar                                                                                                    | kera ämne för l                 | porttagning |       |              |   |  |  |
| Förstärkt engelska                                                                                                    | Adr                                                                                                    | Administrera bedömning för ämne |             |       |              |   |  |  |
| Förstärkt svenska                                                                                                    | Mar                                                                                                    | kera alla                       |             | 1     |              |   |  |  |
| Förstärkt Sv2                                                                                                    | AVE                                                                                                    | Avmarkera alla                  |             |       |              |   |  |  |
| Fysik                                                                                                    |                                                                                                    |                                 |             |       |              |   |  |  |
| Geografi                                                                                                    | Кор                                                                                                    | iera                            |             |       |              |   |  |  |
| Historia                                                                                                    | BI 13   BL 01   ansarutbi DNS   EN □   EN 04   EN 04   Administrera bedömning för ämne   Markera alla   Avmarkera alla   Kopiera   Utskrift   IDH   06   IDH   06   KE   15   KOM   31   M1   08   M2   MA   07   ML   10 | • •                             |             |       |              |   |  |  |
| Hem- och konsumentkun:                                                                                                    | skap                                                                                                    | HKK                             | 05          |       |              |   |  |  |
| Idrott och hälsa                                                                                                    |                                                                                                    | IDH                             | 06          |       |              |   |  |  |
| Judiska studier                                                                                                    |                                                                                                    | JS                              | 27          |       |              |   |  |  |
| Kemi                                                                                                    |                                                                                                    | KE                              | 15          |       |              |   |  |  |
| Kombination B-språk                                                                                                    |                                                                                                    | КОМ                             | 31          |       |              |   |  |  |
| MSPR, elevens val                                                                                                    |                                                                                                    | M1                              | 08          |       |              |   |  |  |
| MSPR, språkval                                                                                                    |                                                                                                    | M2                              | 09          |       |              |   |  |  |
| Matematik                                                                                                    |                                                                                                    | MA                              | 07          |       |              |   |  |  |
| Modersmål                                                                                                    |                                                                                                    | ML                              | 10          |       |              |   |  |  |
| Modersmål/alt MSPR                                                                                                    |                                                                                                    | ML                              |             |       |              |   |  |  |
| Musik                                                                                                    |                                                                                                    | MI                              | 11          |       |              |   |  |  |

7. Fyll i ämnesbeteckning, ämneskod, (ämnesort kan lämnas blankt), om ämnet skall betygssättas (vanligtvis inte), om det är alt B-Språk eller elevens val, samt om ämnet är aktivt.

| iinistrera ämnen           |              |          |       |              |           |        |                   |      |
|----------------------------|--------------|----------|-------|--------------|-----------|--------|-------------------|------|
| Ämnesbeteckning            | [1] Ämneskod | Ämnesort | Betyg | Alt. B-språk | Elev. val | Aktivt | Тур               |      |
| Historia                   | н            | 18       | ~     |              |           | ~      |                   |      |
| Hem- och konsumentkunskap  | НКК          | 05       |       |              |           |        |                   |      |
| Idrott och hälsa           | IDH          | 06       |       |              |           |        |                   |      |
| Judiska studier            | JS           | 27       |       |              |           |        |                   |      |
| Kemi                       | KE           | 15       |       |              |           |        |                   |      |
| Kombination B-språk        | КОМ          | 31       |       |              |           |        |                   |      |
| MSPR, elevens val          | M1           | 08       |       |              |           |        | MSPR, elevens val |      |
| MSPR, språkval             | M2           | 09       |       |              |           |        | MSPR, språkval    |      |
| Matematik                  | MA           | 07       |       |              |           |        |                   |      |
| Modersmål                  | ML           | 10       |       |              |           |        | Modersmål         |      |
| Modersmål/alt MSPR         | ML           | •        |       |              |           |        |                   |      |
| Musik                      | MU           | 11       |       |              |           |        |                   |      |
| Naturorienterande ämnen    | NO           | 12       |       |              |           |        |                   |      |
| Norska                     | Nor          | 01       |       |              |           |        |                   |      |
| Rörelse och drama          | RD           | •        |       |              |           |        |                   |      |
| Religionskunskap           | RE           | 19       |       |              |           |        |                   |      |
| Samhällskunskap            | SH           | 20       |       |              |           |        |                   |      |
| Skolans val                | SKV          | 32       |       |              |           |        |                   |      |
| Slöjd                      | SL           | 21       |       |              |           |        |                   |      |
| Samhällsorienterande ämnen | SO           | 16       |       |              |           |        |                   |      |
| Svenska/alt MSPR           | SV           | ••••••   |       |              |           |        |                   |      |
| Svenska                    | SV           | 22       |       |              |           |        |                   |      |
| Svenska2/alt MSPR          | SVA          |          |       | V            |           |        |                   |      |
| Svenska som andraspråk     | SVA          | 23       |       |              |           |        |                   |      |
| Teknik                     | ТК           | 25       |       |              |           |        |                   |      |
| Teckenspråk                | TN           | 24       |       |              |           |        |                   |      |
| Teckenspråk/alt MSPR       | TN           | •        |       | V            |           |        |                   |      |
| Ovrigt                     | Ovr          |          |       |              |           |        |                   | <br> |
| Test ämne                  | KR           |          |       |              |           |        |                   |      |
|                            |              |          |       |              |           |        |                   |      |

Observera att ingen "Typ" skall anges på det nya ämnet! Det skall redan finnas upplagt ett ämne per fördefinierad typ sedan tidigare. D v s ett ämne med typen "Modersmål", ett ämne med typen "MSPR, språkval" o s v. Om man vill lägga till ett nytt språk i ämnet "Modersmål" eller i ämnet "MSPR, språkval" så gör man detta under separata "fönster" i Adela administration (se nedan).

## Lägga till nytt språk i ett ämne

Modersmål administreras under **Grunddata-> Grundskola-> Modersmål** och språk administreras under **Grunddata-> Grundskola-> Språk**. Om man t ex lägger till "Spanska" som språk under **Grunddata-> Grundskola-> Språk** så kommer systemet automatiskt att generera motsvarande ämne både som "MSPR, språkval" och "MSPR, elevens val". Modersmål fungerar på motsvarande vis. Huvudämnet skall finnas registrerat i ämnestabellen, medan specifika språk och modersmål anges på sina respektive ställen.

## 8. Spara